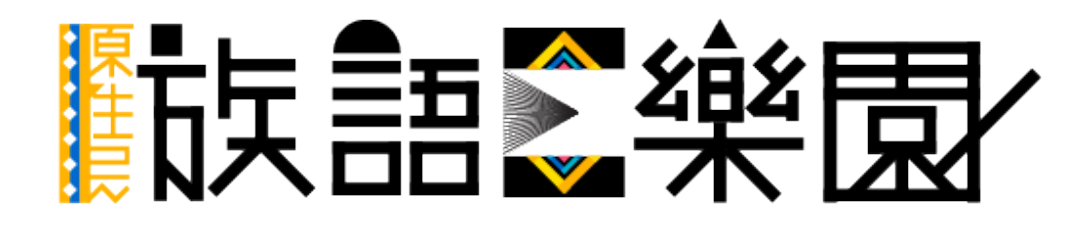

第五篇 線上繪本

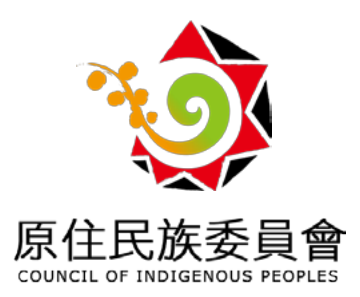

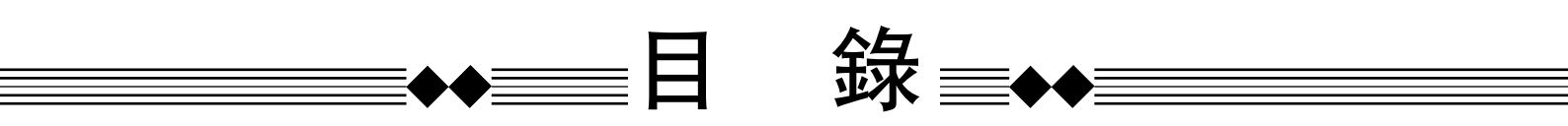

| —、       | 前言                                                        |
|----------|-----------------------------------------------------------|
| <u> </u> | 繪本平台                                                      |
|          | 繪本平台入口                                                    |
|          | 觀看繪本4                                                     |
|          | 繪本互動練習                                                    |
| 三、       | 繪本改編平台12                                                  |
| 四、       | 新增改編繪本13                                                  |
| 五、       | 補充說明 ( 族語 E 樂園帳號申請 ) ··································20 |

※下載電子版講義的使用者,可直接點擊目錄的連結。

#### 一、前言

在族語教學的過程裡面,往往會需要各種不同的媒材來進行教學,對於學 習者而言,繪本的圖文,提供了更多想像以及思考空間,這些都是可以增加學習上 效果,那麼究竟繪本平台有什麼樣的特色呢?

1. 近年在繪本腳本研發上, 使用了重複性質的語法結構,

2. 搭配有趣的圖片, 去刺激學習者的想像空間, 使得族語學習更加活 潑有趣。

3. 有系統的分級,例如:幼幼級、幼年級,少年級。

4. 提供繪本的圖片,讓使用者可以直接在線上重新上字以及錄音,重 新製作一本自己的線上繪本。意思就是,同一本繪本你可以做成很多版本,像是如果你覺得內容太難,想要編成簡易版本的,沒問題絕對可以!
※以下我們以「老鼠魚傳說」作為教學示範:

二、繪本平台

## 1. 繪本平台入口

a. 首先我們進入族語 E 樂園的首頁, 頁面下滑至「多媒體教材」, 點擊進入今 天的主題—「繪本平台」。

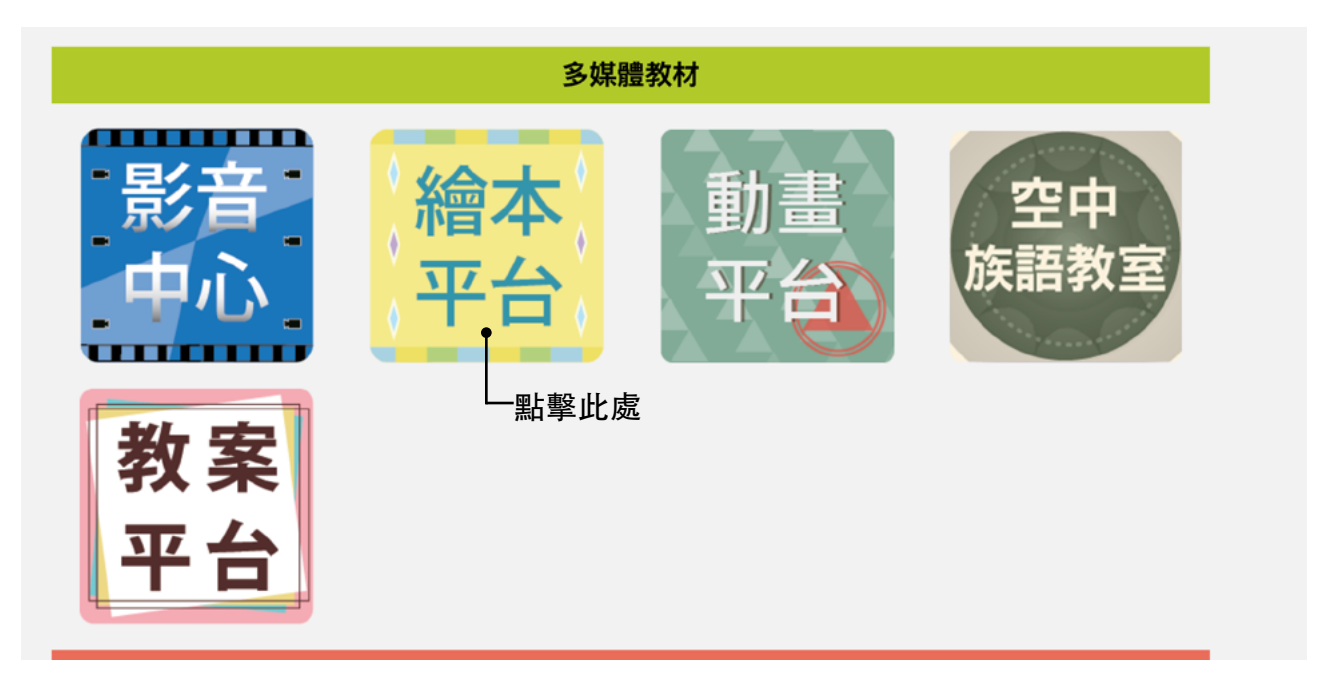

b. 進入後我們會看得繪本平台的學習介面, 注意看繪本封面的右上角, 有個『少年級』以及『幼幼級』的分類, 我們將歷年來的繪本, 做了年齡的分類, 依序 分成了『幼幼級 (0-6 歲 )』、『幼年級 (7-10 歲 )』、『少年級 (11-15 歲 )』, 以及『青少年級 (16 歲以上 )』, 總共 4 級。

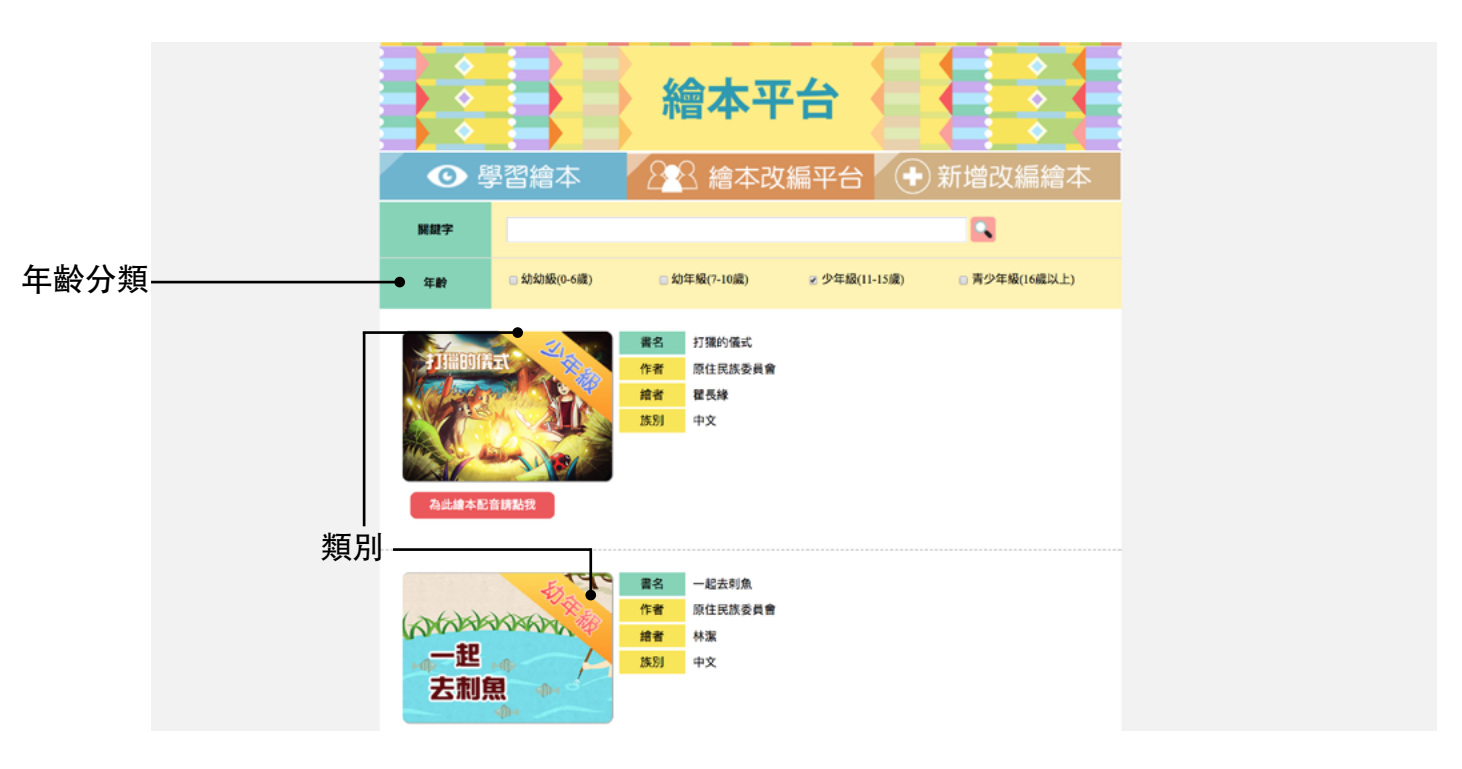

c. 如果我們今天想要選擇適合幼年級的使用者所適合的繪本, 只要在幼年級的 選項打勾, 並且按下搜尋鍵, 就可以出現幼年級的繪本了喔! (見圖 d)

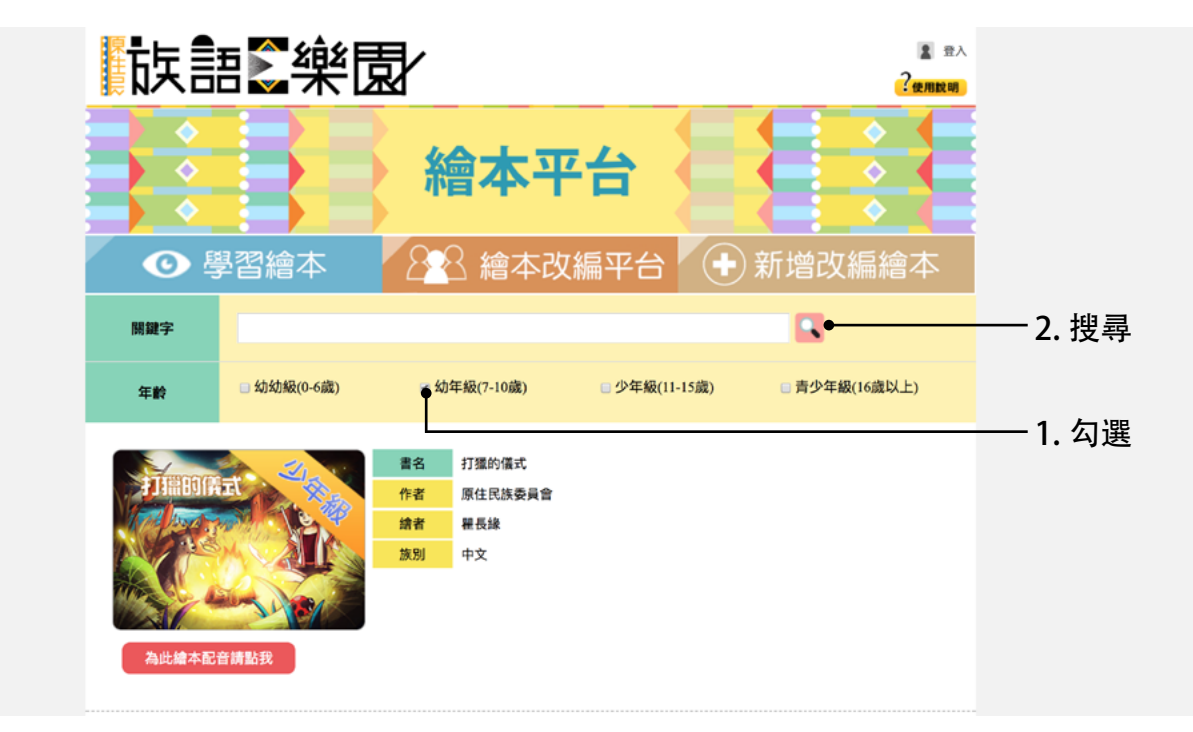

d. 按下幼年級搜尋按鍵之後,所出現的畫面。

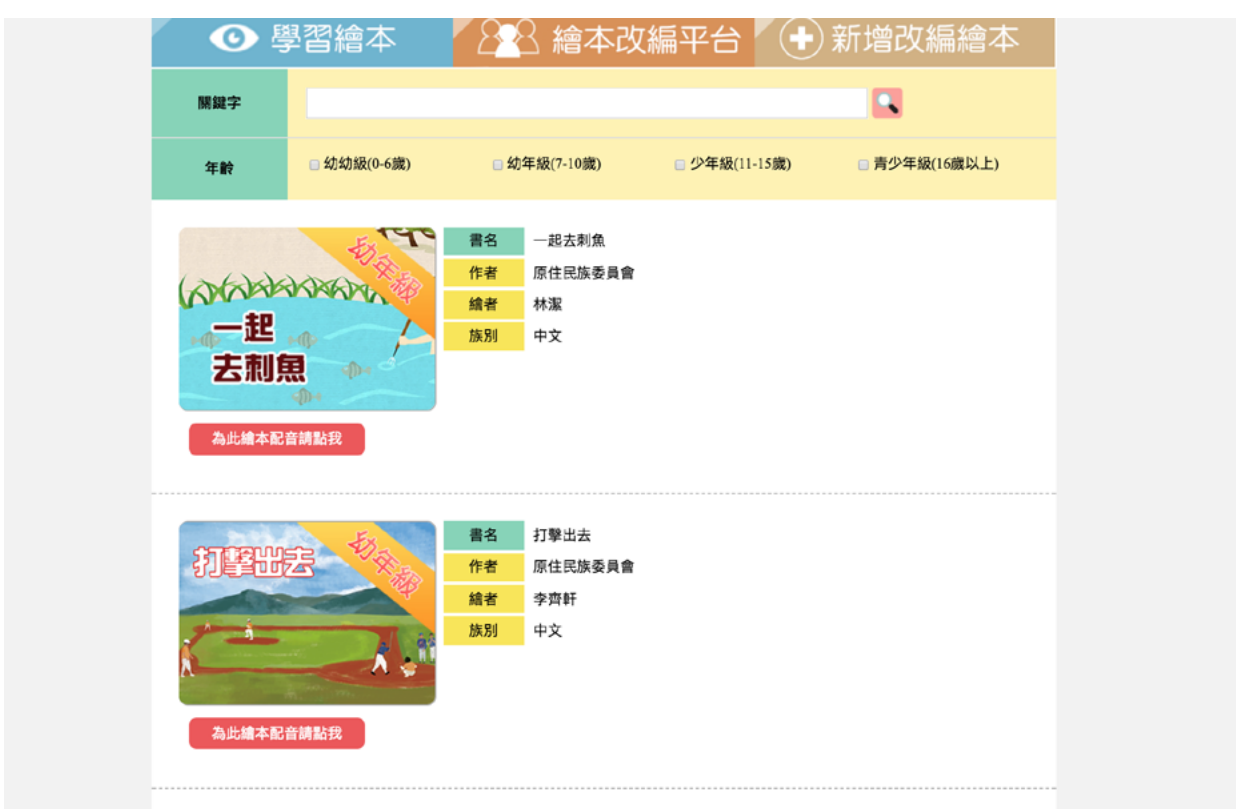

e. 我們繼續回到今天所要觀看的繪本『老鼠魚傳說』,進入繪本平台之後,將 頁面下滑至老鼠魚傳說,點擊封面後進入。

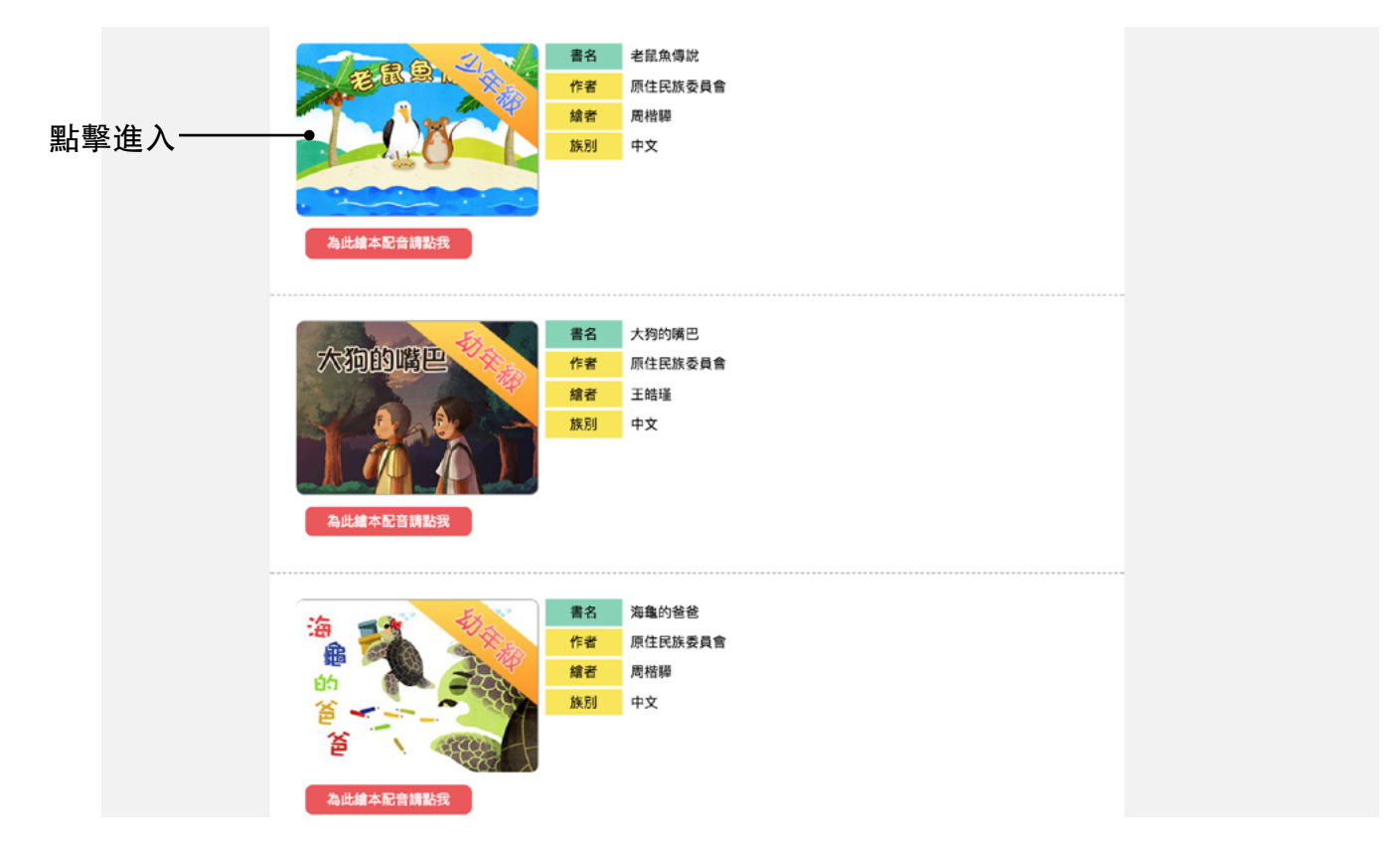

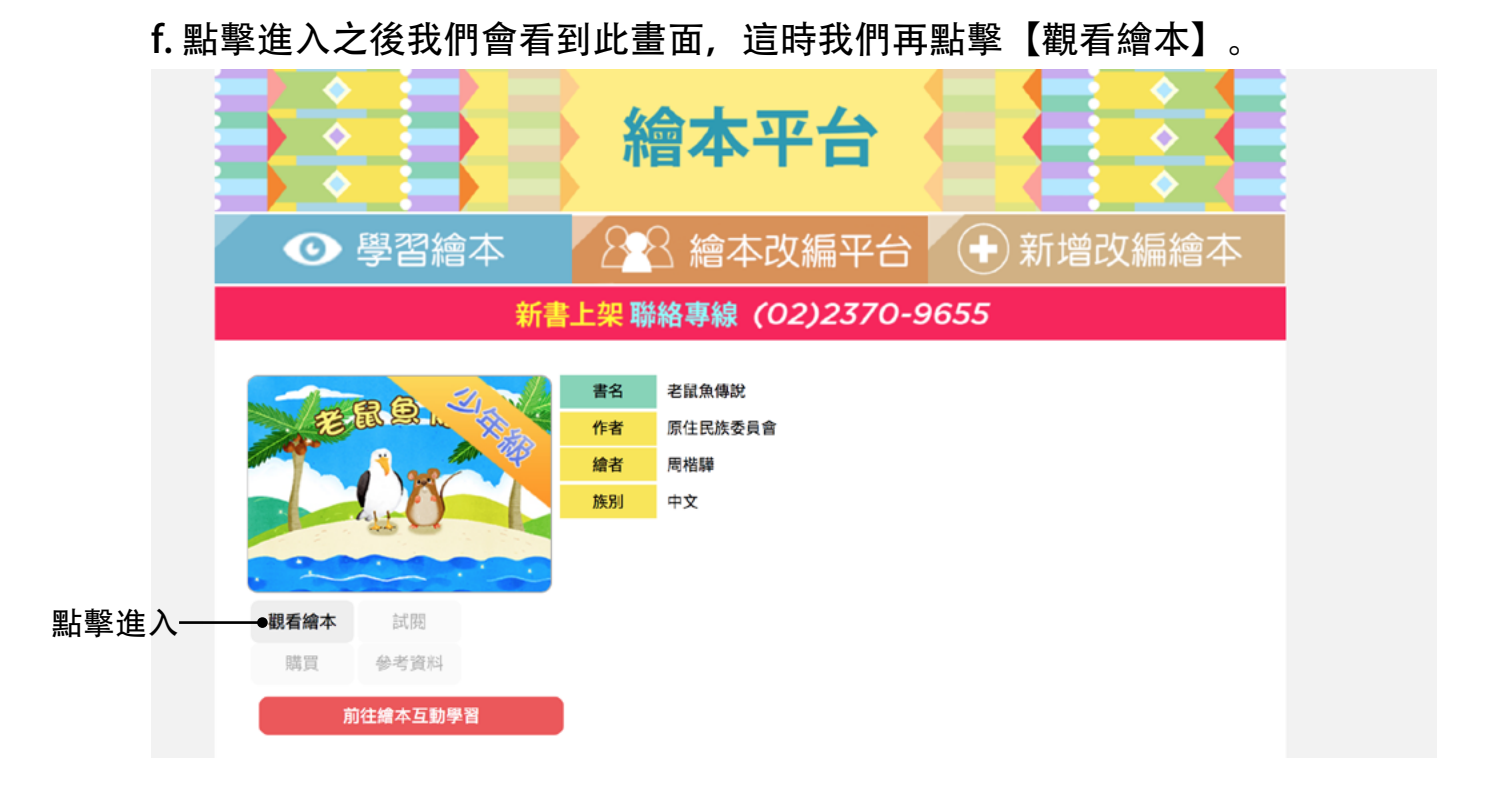

# 2. 觀看繪本

a. 進入了觀看繪本模式之後, 我們就可以開始看老鼠魚傳說囉! 我們先介紹下 方的工具列。

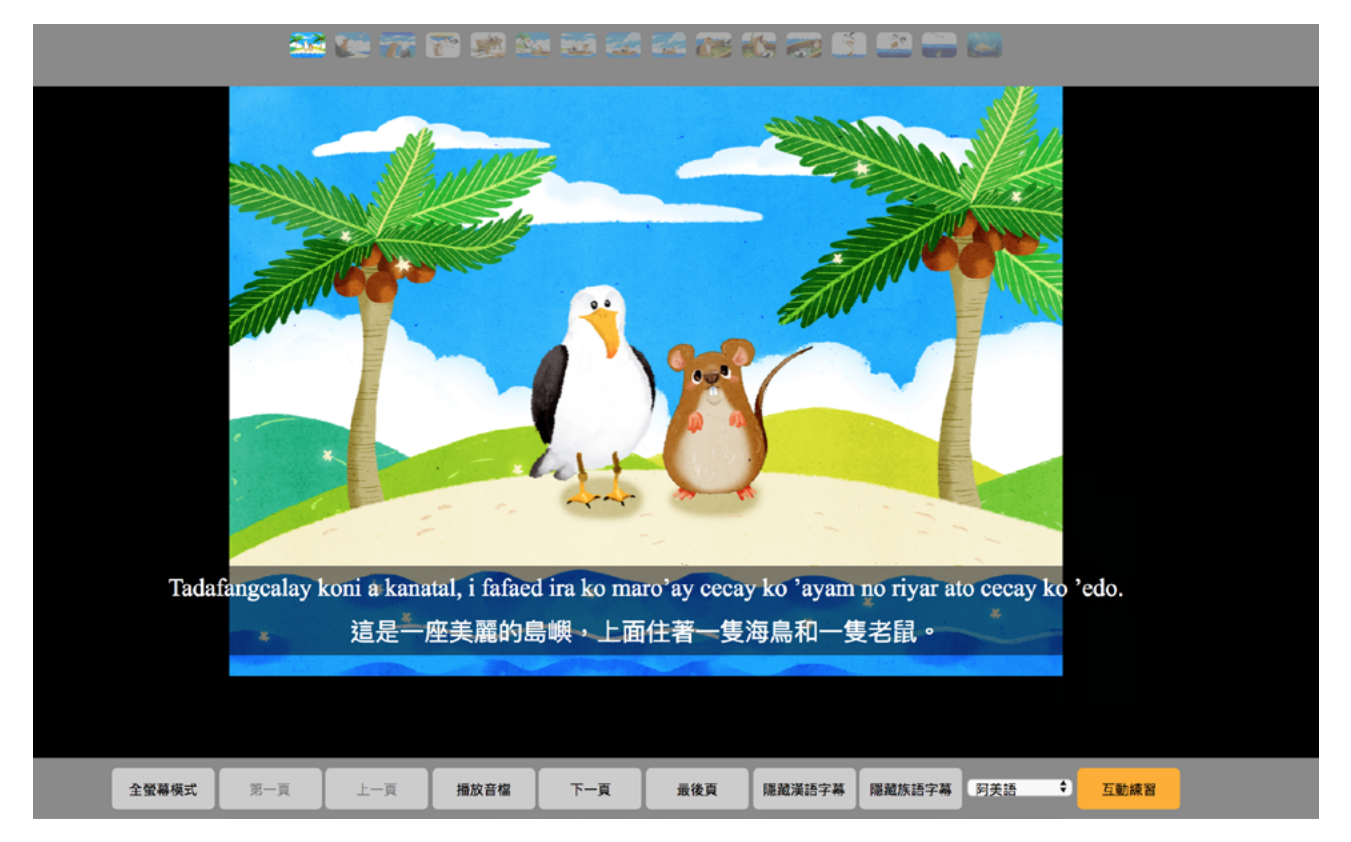

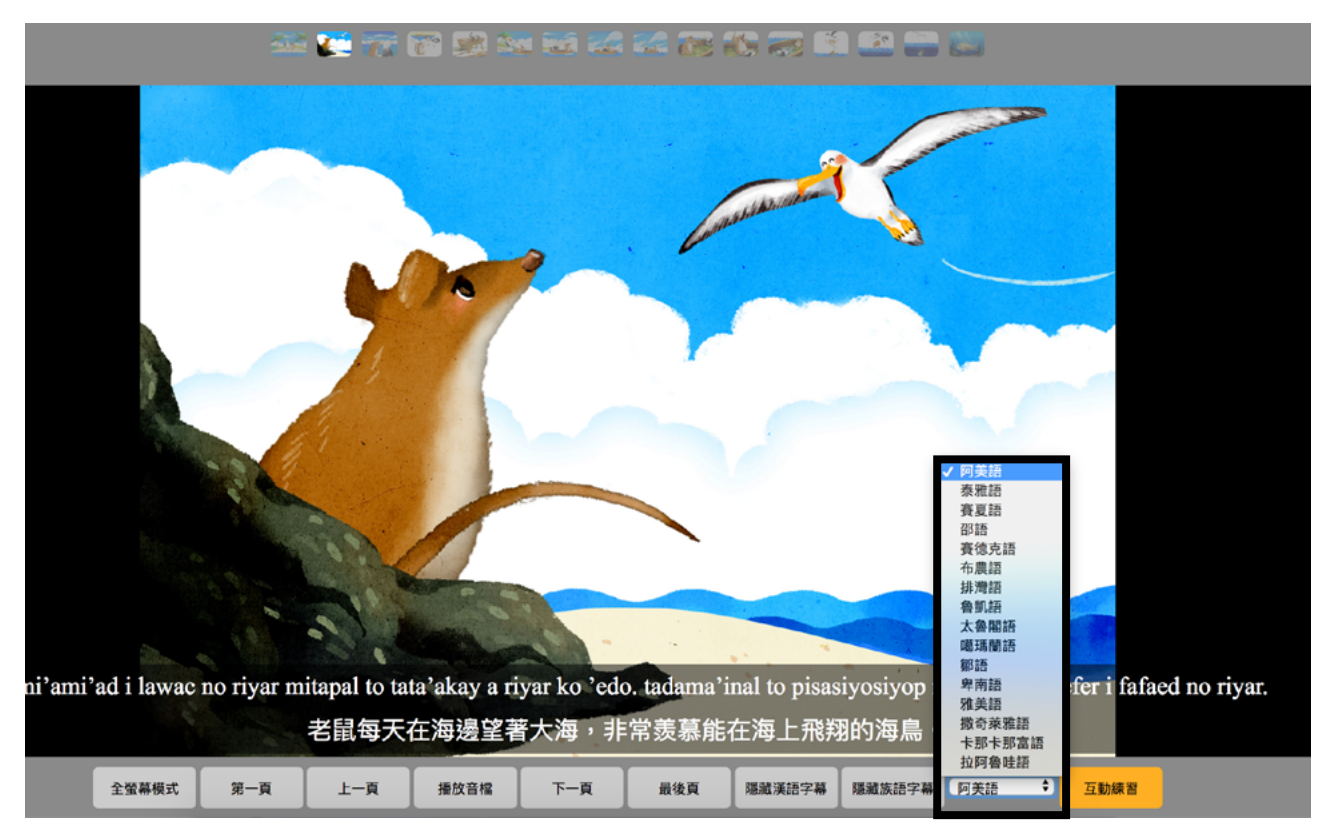

b. 首先我們先切換到我們想要閱讀的族語別。

c. 有時候我們在觀看繪本, 會覺得圖片太小, 這時候可以點擊【全螢幕】, 來 把介面放大觀看。

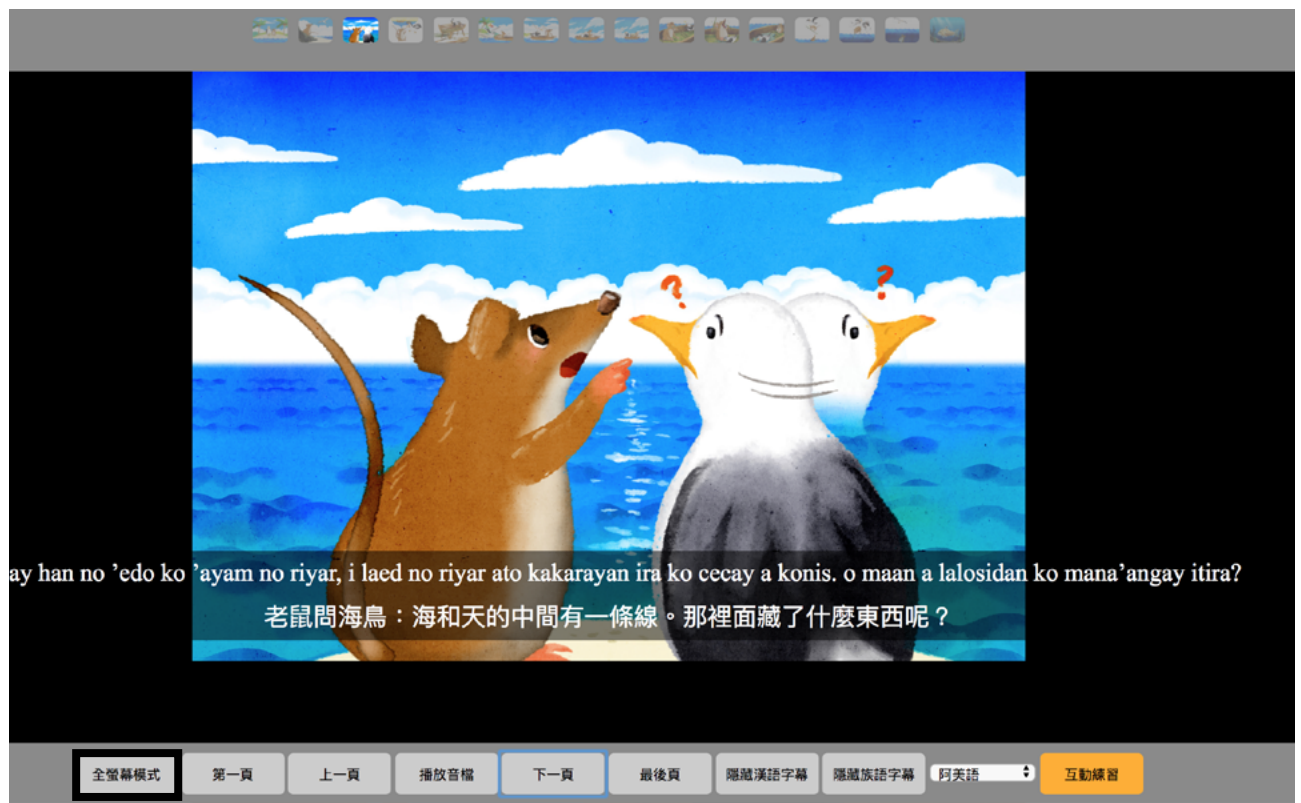

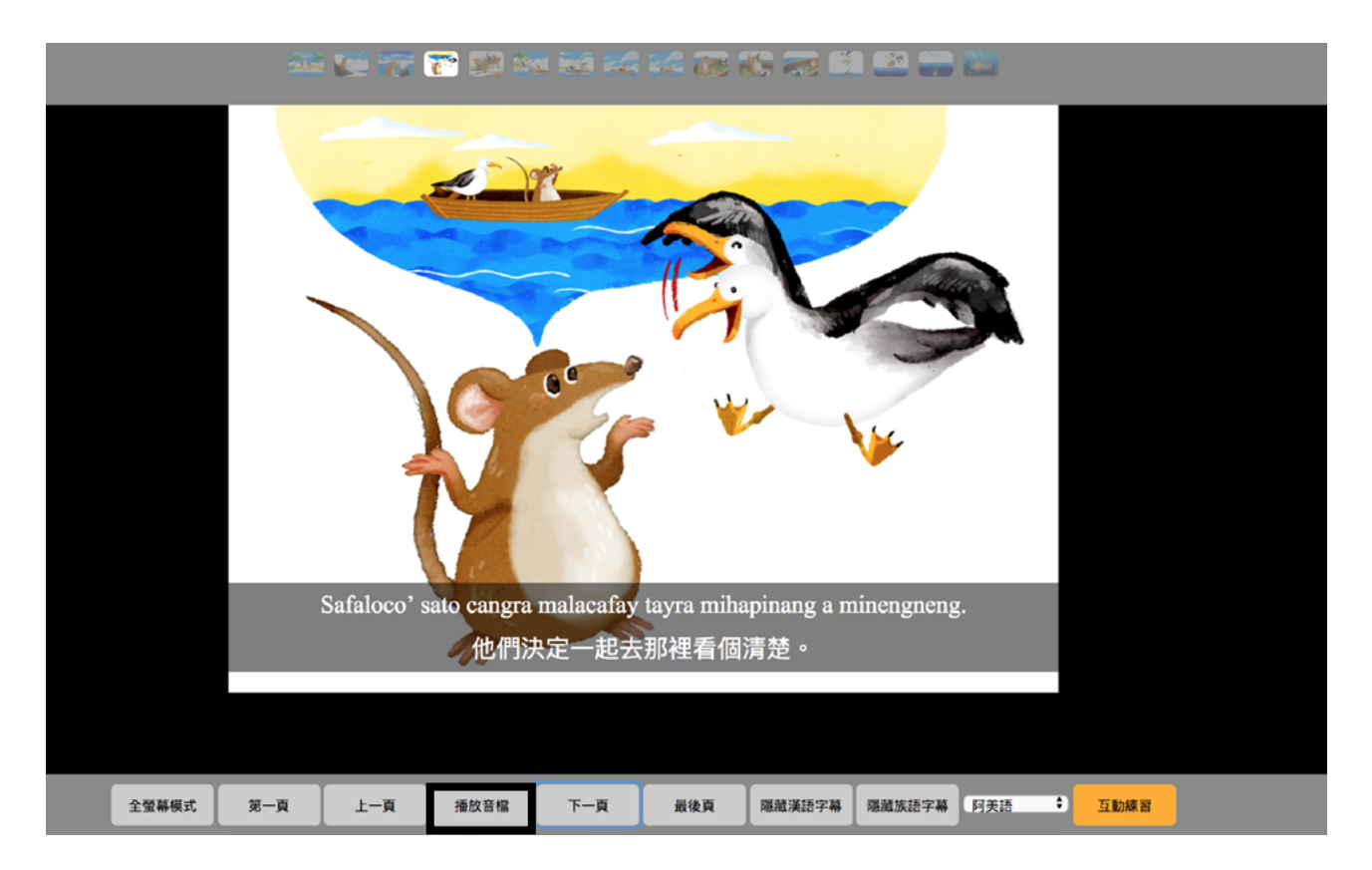

d. 如果我們閱讀到一半, 想要聽此頁的音檔, 可以點擊【音檔播放】。

e. 如果我們想要考驗自己的族語能力,可以選擇【隱藏漢語字幕】,先將中文 隱藏起來。

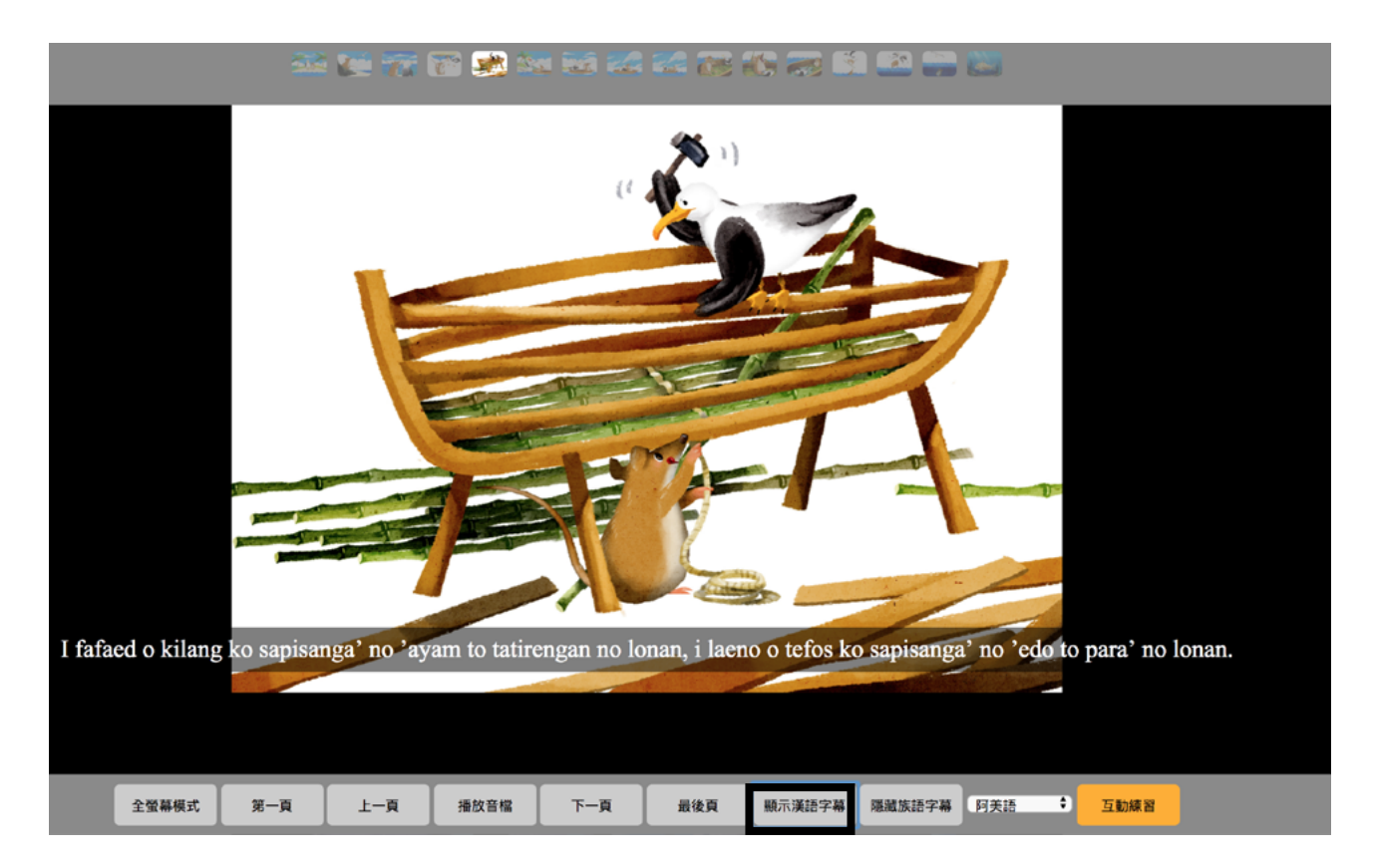

f. 同樣的, 我們也可以選擇【隱藏族語字幕】, 考驗看看自己的翻譯能力。

e. 在我們閱讀完整本繪本之後,如果想要測試自己有沒有記起來繪本的內容,這時可以點擊 【互動練習】,前往我們的互動練習平台來做測驗。

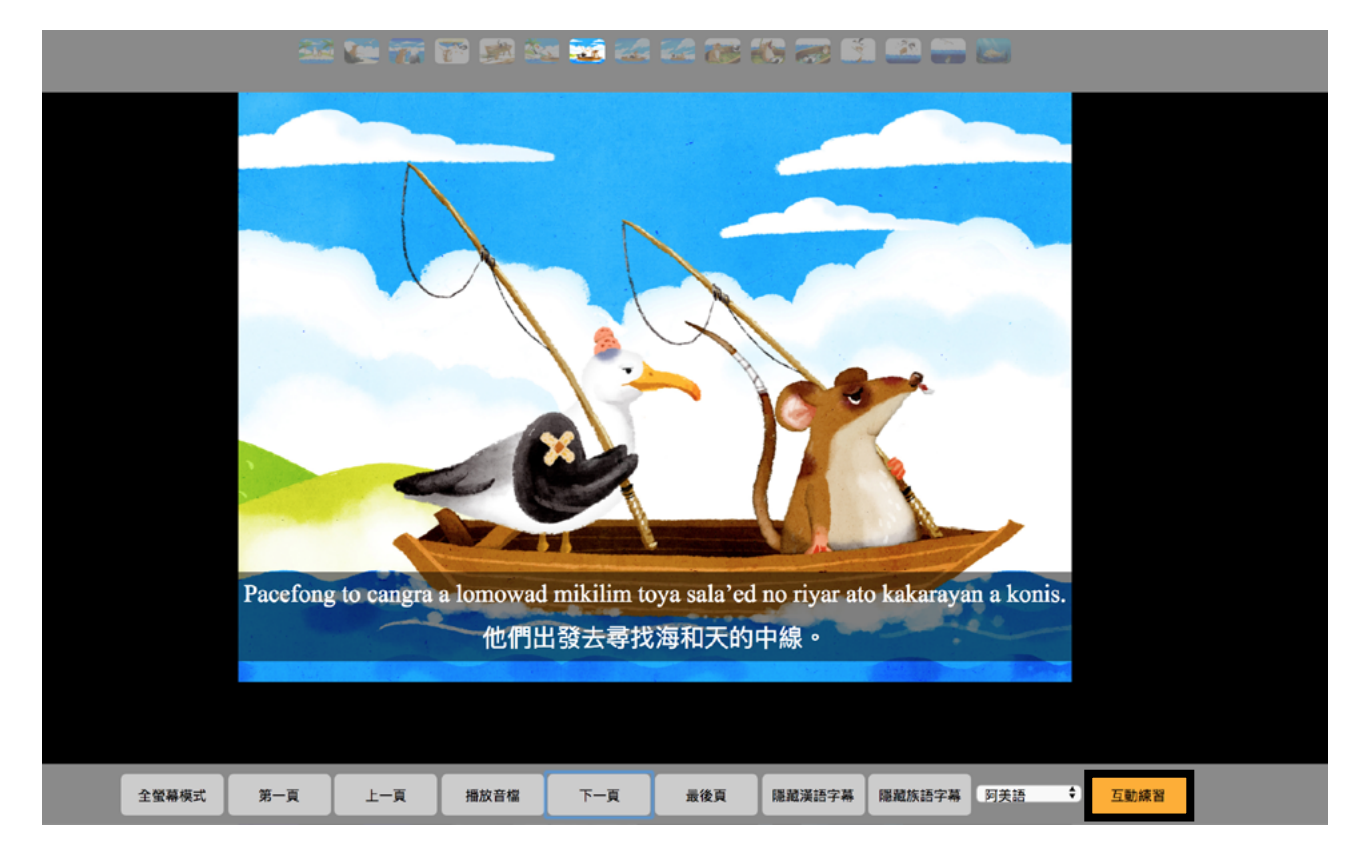

7

## 3. 互動練習

a. 我們點進了【互動練習】之後,會出現以上畫面。

| <ul> <li></li> <li></li> <li><th></th><th></th><th>繪本</th><th>平台</th><th></th><th></th><th><ul><li>♦</li><li>♦</li><li>♦</li></ul></th></li></ul> |                                                        |                  | 繪本                                           | 平台                                       |    |                         | <ul><li>♦</li><li>♦</li><li>♦</li></ul> |
|----------------------------------------------------------------------------------------------------|--------------------------------------------------------|------------------|----------------------------------------------|------------------------------------------|----|-------------------------|-----------------------------------------|
| 日前語言     阿美調     太魯閣                                                                                                    | 學習繪本<br>: 阿美語<br>語 <sup>泰雅語</sup><br>語 <sup>噶瑪蘭語</sup> | <b>賽夏語</b><br>鄒語 | 梁 繪 2     《     御     》     部語     《     申南語 | ト改編<br><sup>賽徳克語</sup><br><sup>雅美語</sup> | 2  | ▶ 新增i<br><sup>排灣語</sup> | 议編繪本<br><sup>會凱語<br/>拉阿會哇語</sup>        |
| 1 單配合                                                                                                    | <b>詞學習</b><br>圖片進行單詞教學                                 |                  | 返回                                           | ]                                        |    |                         |                                         |
| 2 單<br><sub>依據</sub>                                                                                                    | 詞練習<br>聽到的族語選擇正確<br>記測驗<br>調擇正確的族語                     | 的圖片              |                                              |                                          |    |                         |                                         |
| 4 例                                                                                                    |                                                        | と聽力大             | : <b>考驗</b>                                  | 间向一的理解程度                                 | ē. |                         |                                         |

b. 在互動練習裡面, 會有繪本內的單詞練習、測驗, 以及例句測驗的聽力、翻 譯考驗, 這些重複的測驗, 都是為了要加深學習的印象, 以下就讓我們一一點 開這些測驗來看吧。

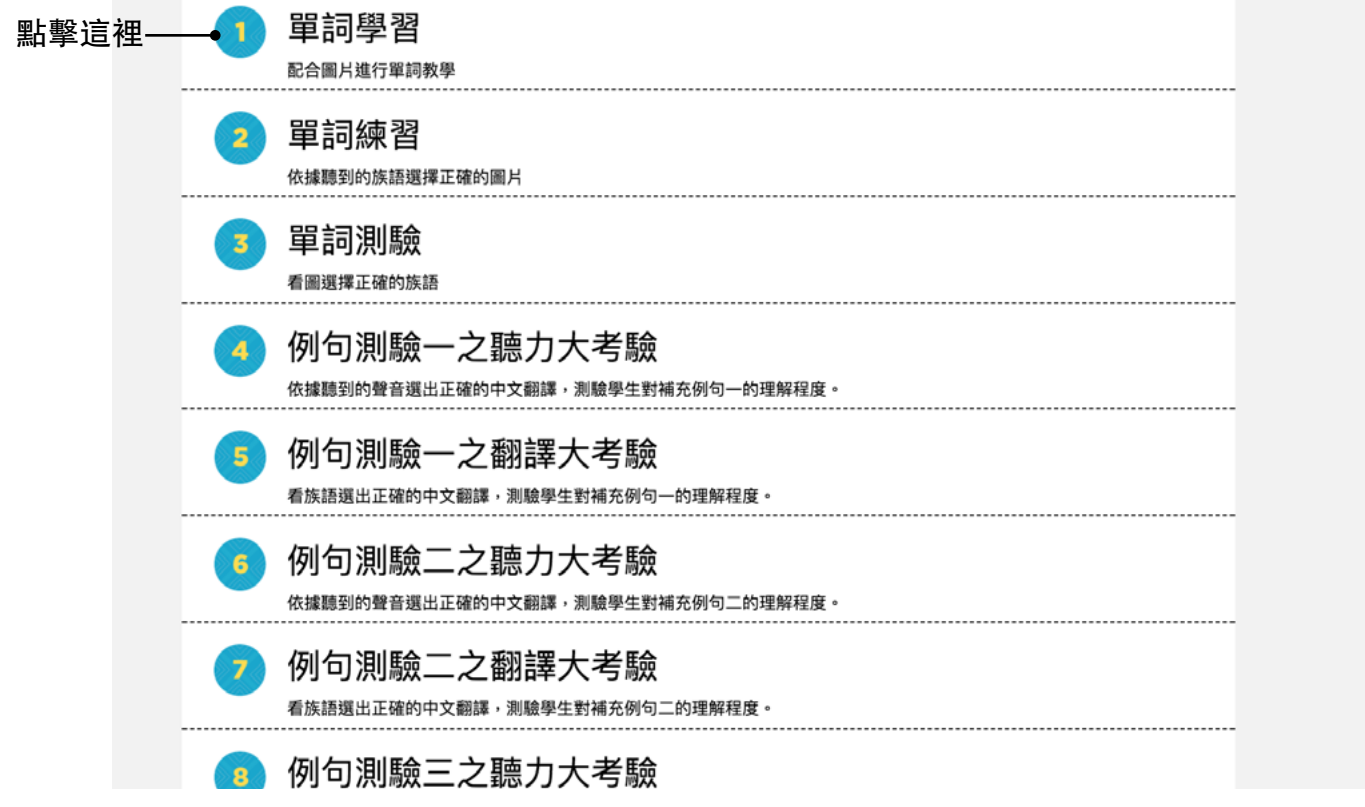

c. 點開第一項的【單詞學習】,可以看到這個項目統整了老鼠魚傳說的所出現 的重要單字,幫助大家可以複習回想,我們可以在這裡把繪本內容學習的更透 徹。

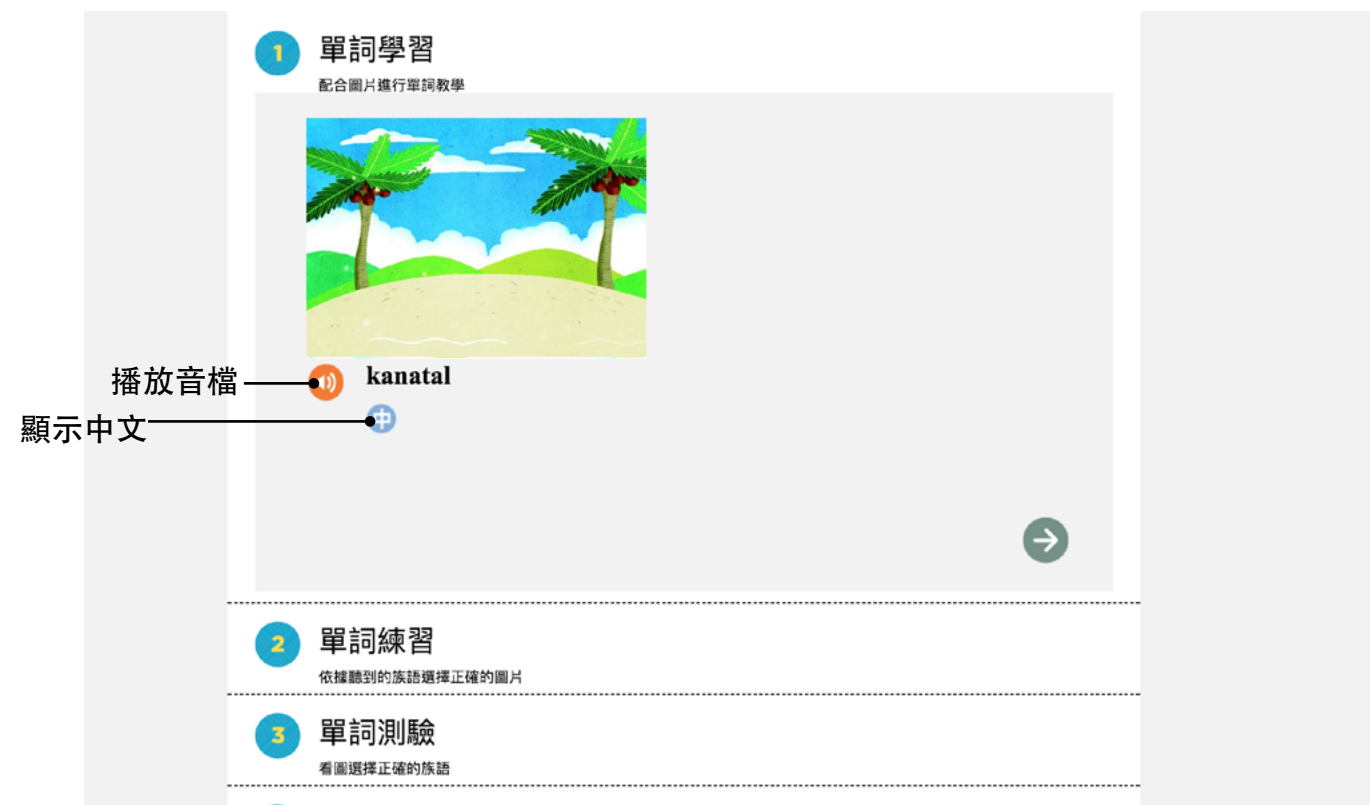

d. 複習完單字,要怎麼知道自己有沒有真的學會了呢? 就用以聲音考圖片的方式來檢驗一下,按題目的喇叭按鈕聽族語發音並選擇相對應的圖片。

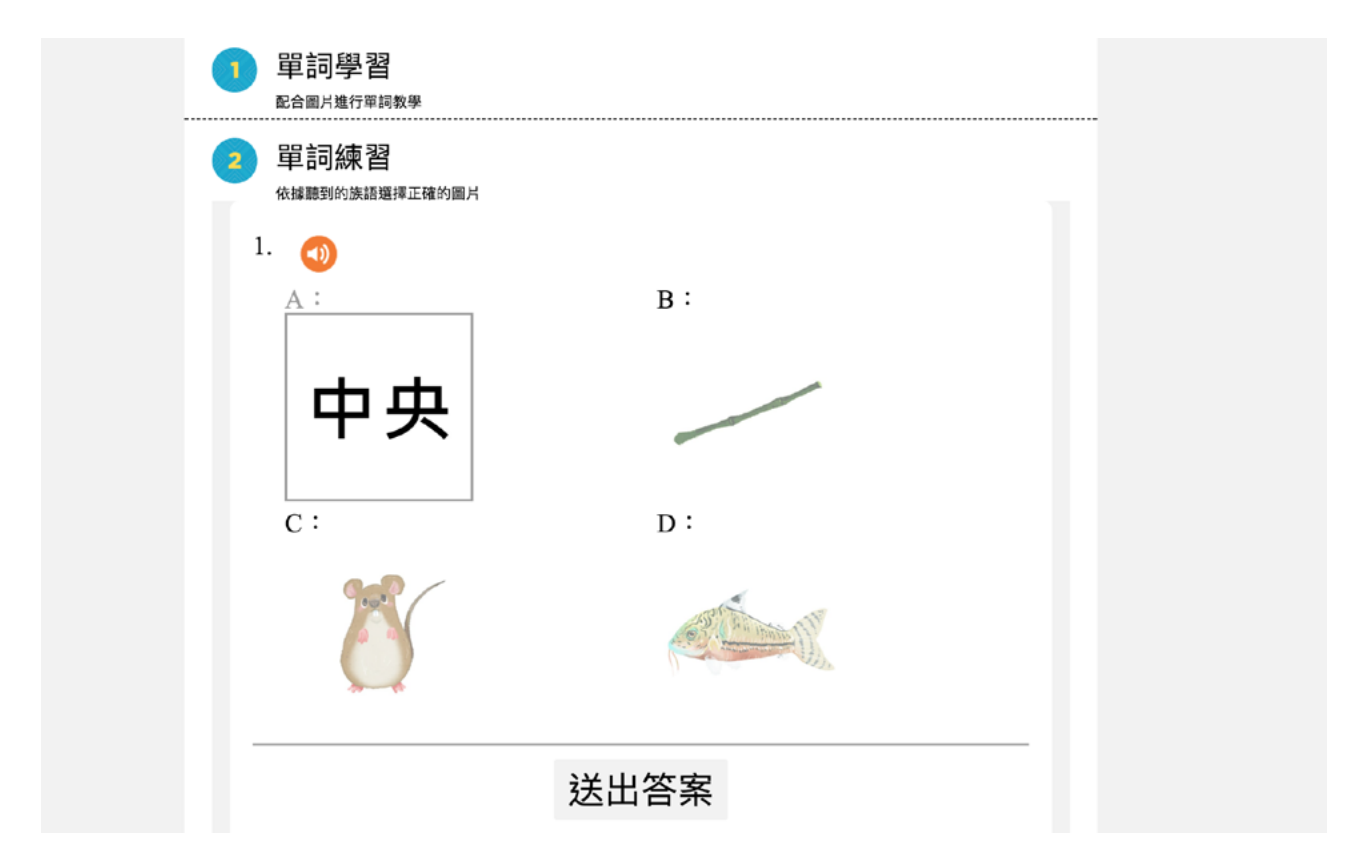

e. 單字除了聽聲音選圖片的考法之外,也可以看圖片選擇族語。

| • | 3 單詞測驗<br><sub>看圖選擇正確的族語</sub> |
|---|--------------------------------|
|   |                                |
|   | A: riyar                       |
|   | B: 'edo                        |
|   | C: sifo'                       |
|   | D: 'erir                       |
|   | 送出答案                           |

f. 接著我們看例句測驗, 第一個部分是考驗聽力, 此部分提到故事中重點句型 用法「.... 在 ....」空間方位的語法, 讓大家可以更加深入了解到此本繪本所藏的 語法結構。

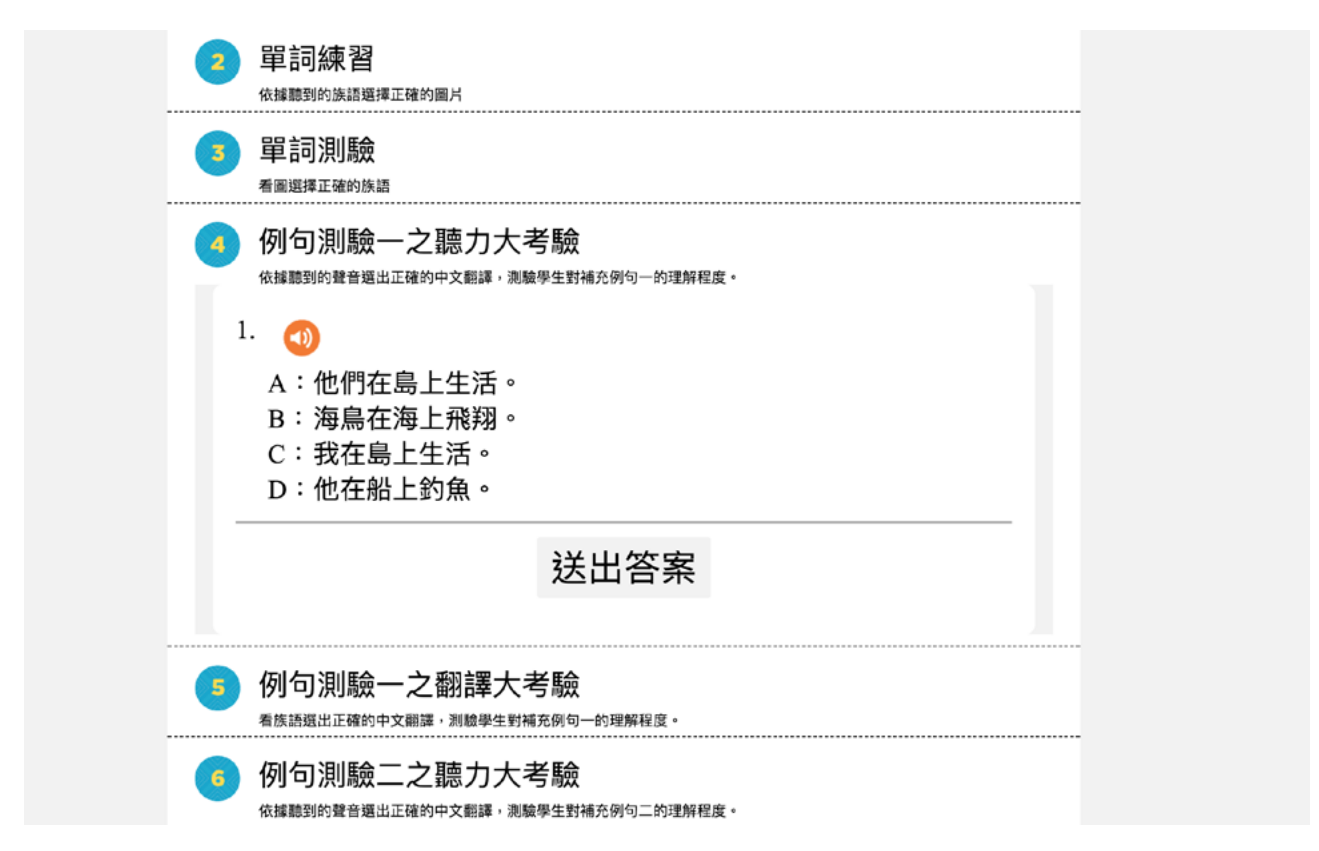

#### e. 例句也有兩種考法, 第二種是考族語翻譯中文。

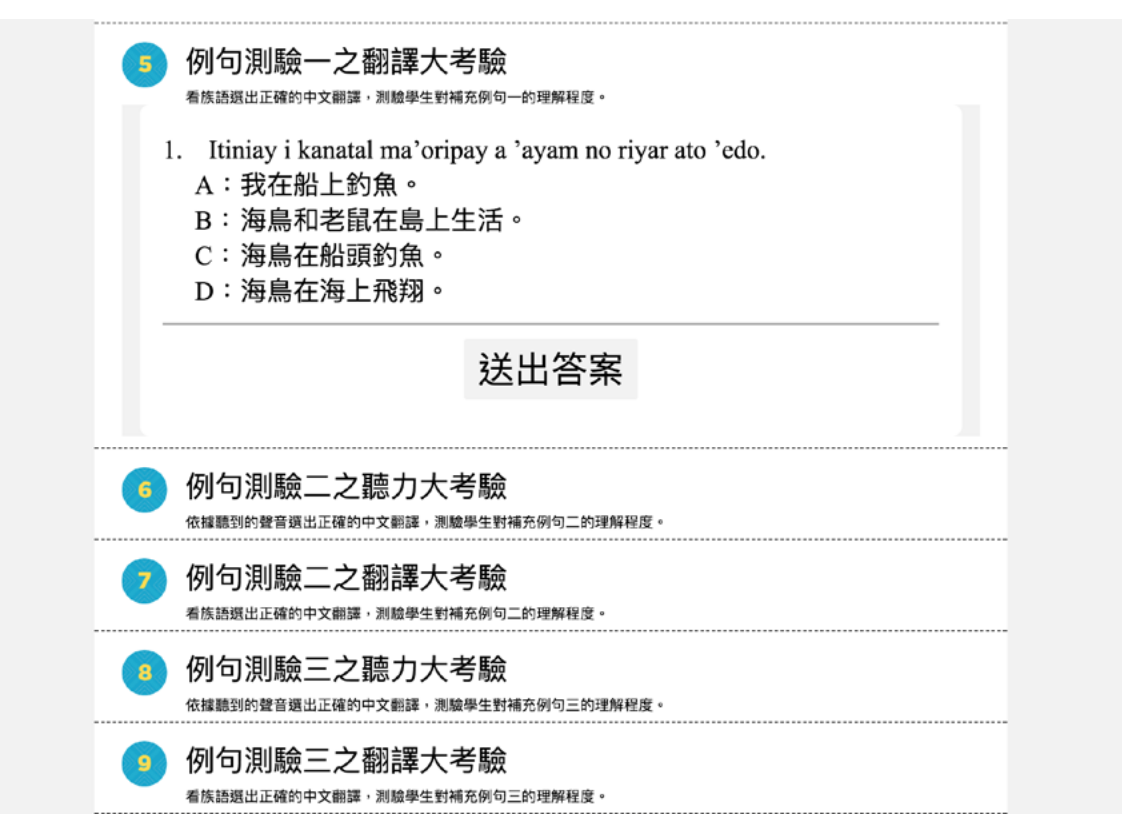

## 三、繪本改編平台

※ 改編繪本適用情境舉例:

1. 原本官方繪本所翻譯的詞彙,太艱澀不適合幼兒,所以族語教學 者可以重新編輯一本。

2. 同樣的繪本, 教學者想要表達不同的情境, 簡言之, 就是一本繪 本你可以做一百種版本去做表達。

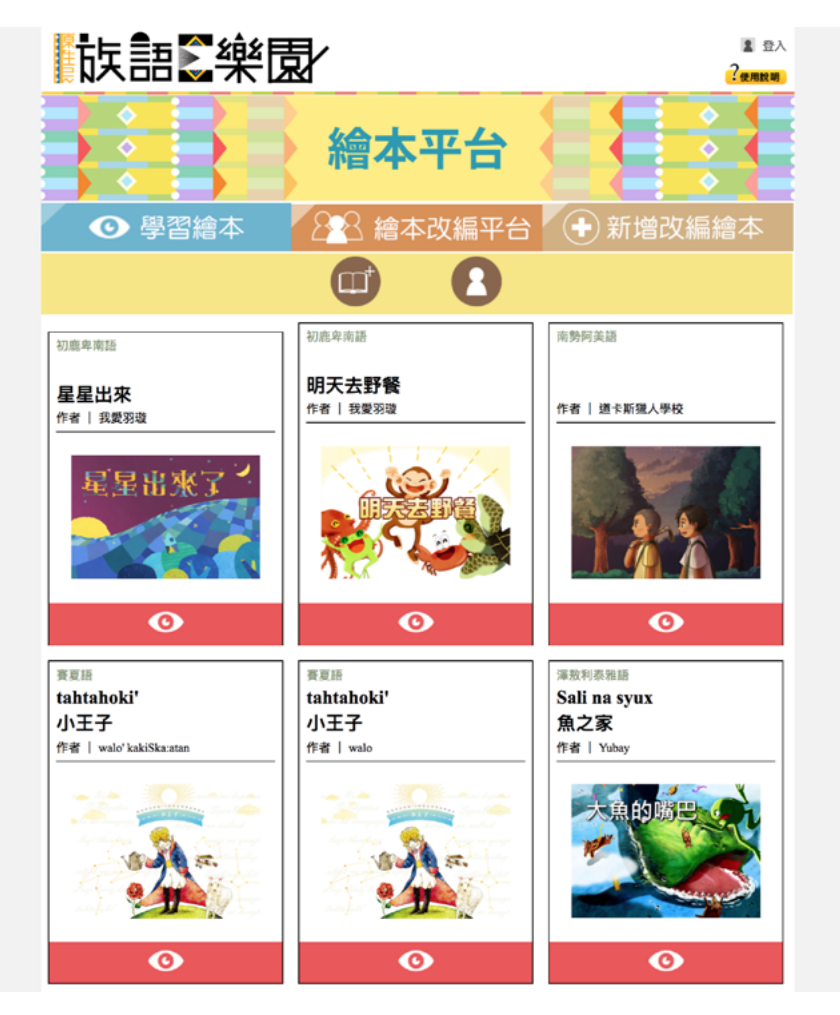

a. 進入後我們會看得繪本平台的學習介面,我們可以看到中間有個繪本改編平 台,這裡展示了大家所自己編輯的繪本,我們在繪本平台,另外提供了繪本的 圖片,讓使用者可以直接在線上重新上字以及錄音,重新製作一本自己的線上 繪本。

# 四、新增改編繪本

為了克服各種方言的需求,以及教學上的方便,使用者可以依循自己的 方言別,翻譯錄音,來創建屬於自己的繪本。

※以下我們以「大巨人」作為教學示範:

a. 我們進入繪本平台首頁, 點擊新增改編繪本, 會出現以上畫面。(注意: 此功能需登入帳號)

|                | <ul> <li>◆</li> <li>◆</li> <li>◆</li> <li>●</li> <li>●</li> <li>●</li> <li>○</li> <li>●</li> <li>○</li> <li>●</li> <li>●</li> <li>○</li> <li>●</li> <li>○</li> <li>●</li> <li></li></ul> | <b>給本平</b><br>8-8 繪本改編 | <ul> <li>台</li> <li>● 新增改約</li> </ul>                                   | ◆<br>◆<br>局繪本 |
|----------------|----------------------------------------------------------------------------------------------------|------------------------|-------------------------------------------------------------------------|---------------|
|                |                                                                                                    | DL的繪本                  |                                                                         |               |
| <b>1</b><br>(1 | 削建繪本<br>1)選擇繪本                                                                                                    |                        |                                                                         |               |
|                |                                                                                                    | 小王子<br>10娘原版           | で<br>す<br>で<br>で<br>で<br>で<br>で<br>で<br>で<br>で<br>で<br>で<br>で<br>で<br>で |               |

b. 我們將頁面下滑,點擊大巨人,然後選擇下一步。當然我們也可以在編輯之前先看原版的繪本。

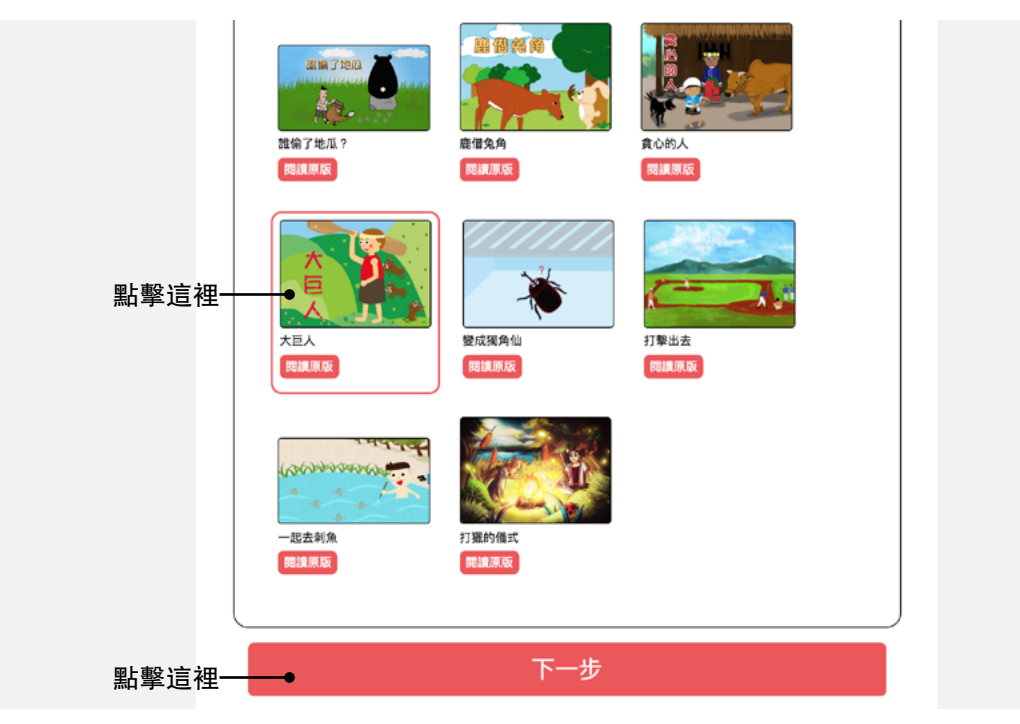

c. 當我們進來這個畫面之後, 就可以開始編輯了。

| 選擇                               | 語言與方言(南勢阿美語               | •                             |  |
|----------------------------------|---------------------------|-------------------------------|--|
|                                  |                           |                               |  |
| 繪本                               | 名稱                        |                               |  |
| 族語                               | 輸入族語書名                    |                               |  |
| 中文                               | 輸入中文書名                    |                               |  |
|                                  |                           |                               |  |
|                                  |                           |                               |  |
| 圖片:<br>第1                        | 文字輸入                      |                               |  |
| 圖片:<br>第1<br><sup>無音</sup>       | 文字输入<br>頁<br><sup>描</sup> | 族語:<br>中文:<br>從前,有一個島上住著很多動物。 |  |
| 圖片:<br>第1<br><sup>無音</sup><br>第2 | 文字輸入<br>頁<br><sup>播</sup> | 族語:<br>中文:<br>從前,有一個島上住著很多動物。 |  |

d. 要如何開始編輯呢?點擊文字,就會出現上圖的編輯界面,此時依照畫面指示,輸入族語、錄音,就可以了喔。

|     | 圖片文字輸入                                              |      |    |
|-----|-----------------------------------------------------|------|----|
| 輸入族 | an●                                                 |      |    |
|     | 輸入族語單詞                                              |      |    |
|     | 標點符號小幫手: → ● ? !                                    |      |    |
|     | 從前,有一個島上住著很多動物。                                     |      |    |
|     | 完成本句                                                | — 點擊 | 此處 |
|     | 第2頁                                                 |      |    |
|     | 無音檔<br>中文:<br>月一天,出現了一個大巨人,拿著木杵走出來。他說"我要打」<br>這座山!" | Ξ.   |    |

e. 寫完之後我們要錄音,此時請按下錄音鍵。

| 圖片文字輸入             |                                                                    |              |
|--------------------|--------------------------------------------------------------------|--------------|
|                    |                                                                    |              |
| 特殊符號小幫手: 🛆 🙋 🚺 📜 💈 |                                                                    |              |
|                    |                                                                    |              |
| 輸入族語單詞             | <b>松</b> 亦                                                         | 四上載 山と 市     |
|                    |                                                                    | <b>加</b> 掌此處 |
| 標點符號小幫手: 🧯 🔹 ? !   |                                                                    |              |
| 從前,有一個島上住著很多動物。    |                                                                    |              |
|                    |                                                                    |              |
|                    | 完成本句                                                               |              |
| <br>筆2百            |                                                                    | -            |
|                    | 族語:                                                                |              |
| 707 LJ 100         | (1)<br>(1)<br>(1)<br>(1)<br>(1)<br>(1)<br>(1)<br>(1)<br>(1)<br>(1) |              |

## f. 會出現上圖畫面, 我們點擊【開始錄音】。

| 圖片文字輸入                                      |
|---------------------------------------------|
| 第1頁                                         |
| 馬音檔 點擊此處<br>開始錄音 開閉<br>發音設定完成,請按下錄音雜問始錄音,或上 |
| 了了。                                         |
|                                             |
|                                             |
| 静入族語單詞                                      |
|                                             |
| 促用,有一個為工仕者依多動物。                             |
| 完成本句                                        |

| 第1頁         第8欄         ●止錄音         登音中         ●         ●         ●         ●         ●         ●         ●         ●         ●         ●         ●         ●         ●         ●         ●         ●         ●         ●         ●         ●         ●         ●         ●         ●         ●         ●         ●         ●         ●         ●         ●         ●         ● | 點擊此處 |
|----------------------------------------------------------------------------------------------------|------|
| 輸入版語單詞                                                                                                    | 静音   |
| 概點符號小編手: ▶ ● 2 ● 2 ■ 從前,有一個島上住著很多動物。                                                                                                    | 本句   |

#### g. 當我們錄完音之後,點擊【停止錄音】。

## h. 就會出現上圖儲存畫面。

| Í |                  |
|---|------------------|
|   | 國乃又于物八           |
|   | 第1頁              |
|   | <sup>無音權</sup>   |
|   |                  |
|   | 特殊符號小質手: 🛆 🕒 🛄 📕 |
|   |                  |
|   | 输入族語單詞           |
|   | 模點符號小幫手: 2 2 2 1 |
|   | 從前,有一個島上住著很多動物。  |
|   | 完成本句             |

| web.klokah.tw 顯示:<br>特殊符號/ 儲存完成<br>確定 點擊此處               |
|----------------------------------------------------------|
| 输入族語單詞                                                   |
| 第2頁<br>無音檔                                               |
| 第3頁<br>無音檔<br>新音檔<br>正文:<br>主文:<br>古陳嘉隆島上的動物很害怕,他們都跑了出来。 |

j. 確定後按【關閉】。如果再按一次【開始錄音】可以再重新錄音一次。

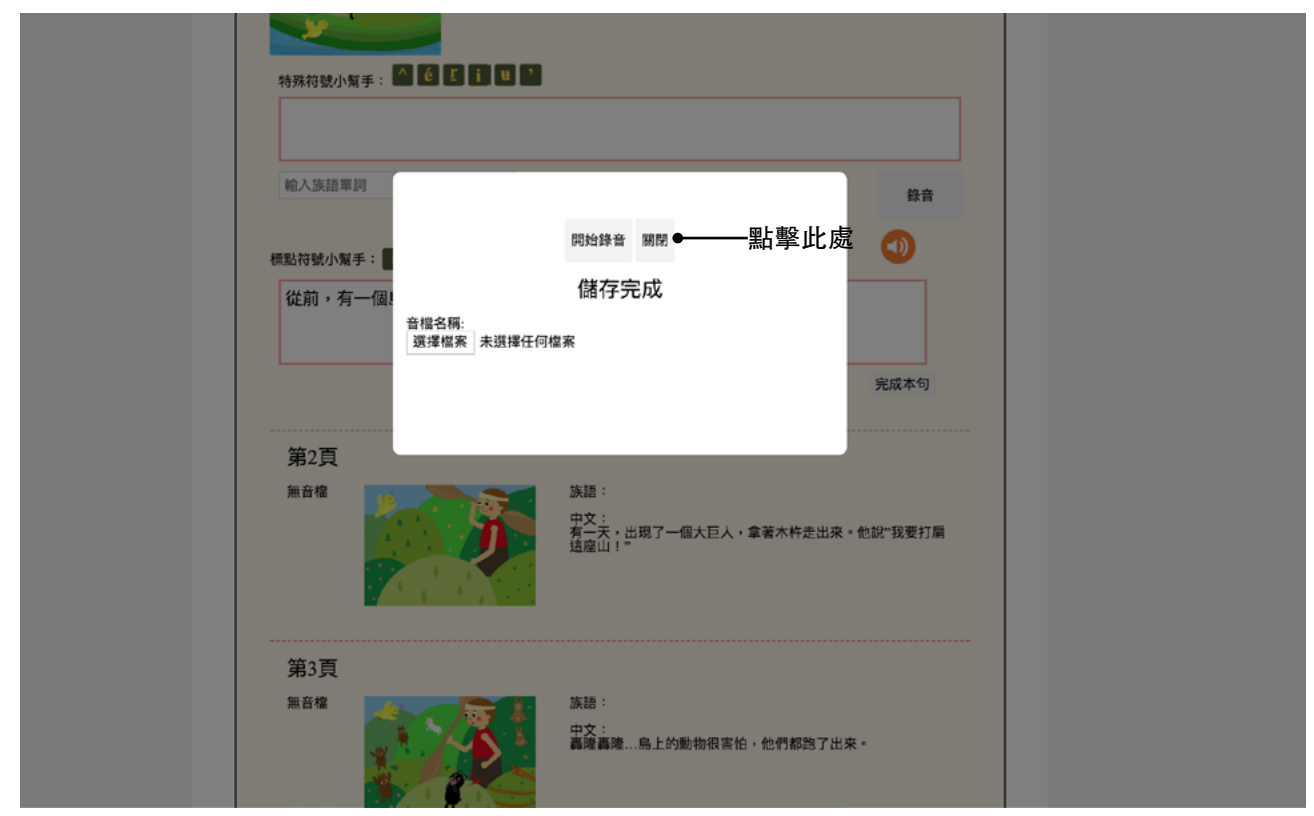

## i. 當出現儲存完成時, 請按下【確定】。

k. 當儲存完成時, 我們可以看到在編輯界面上, 多出了一個角色喇叭標示, 點 擊可以試聽喔。

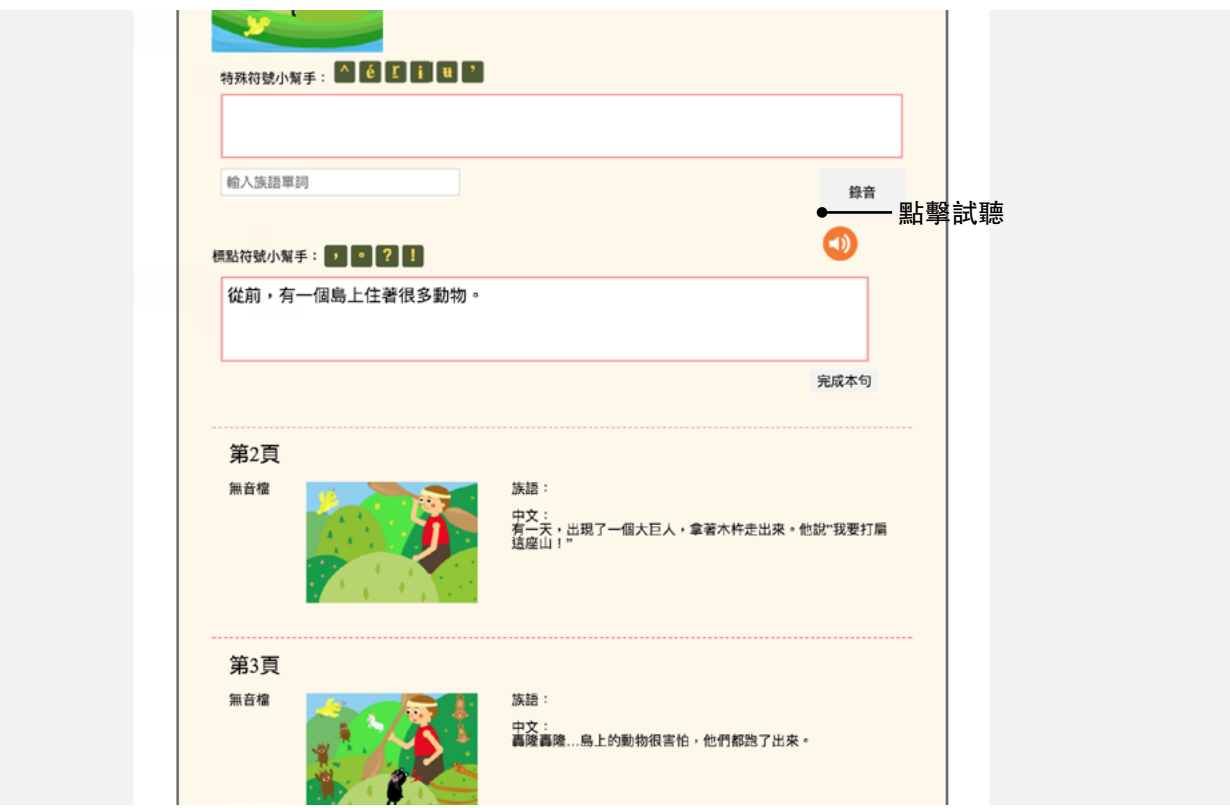

I. 當全部都編輯完成之後, 我們就按【儲存】。

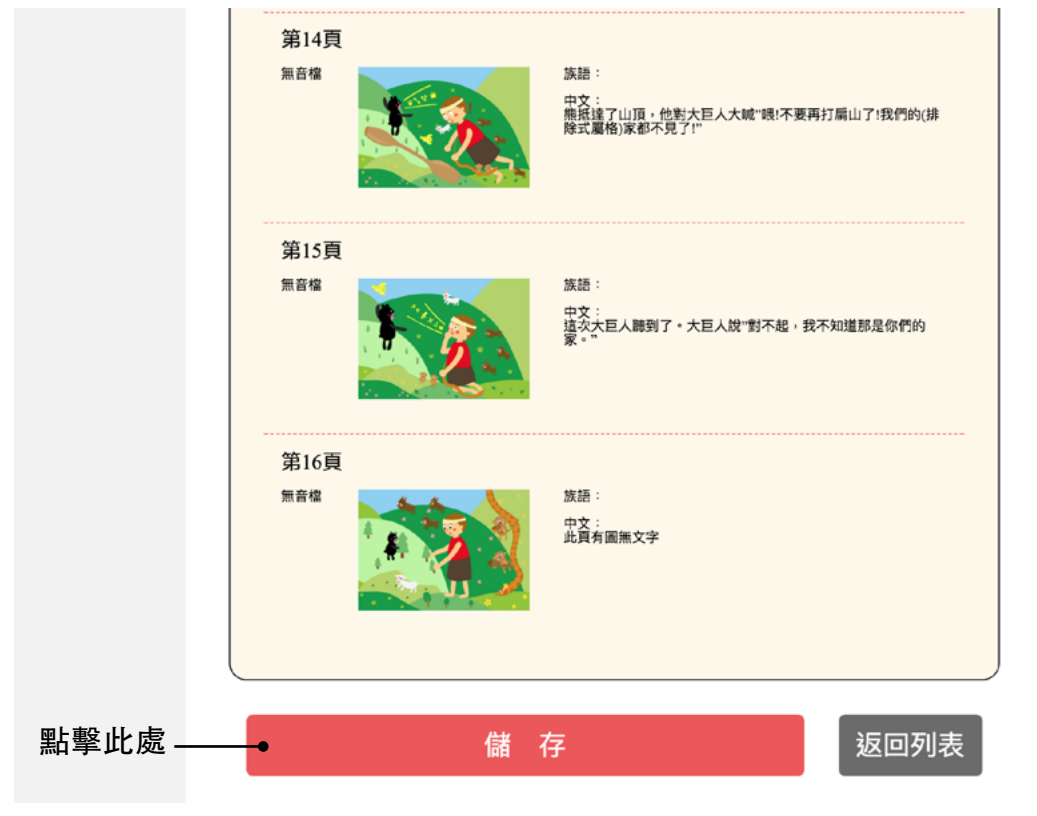

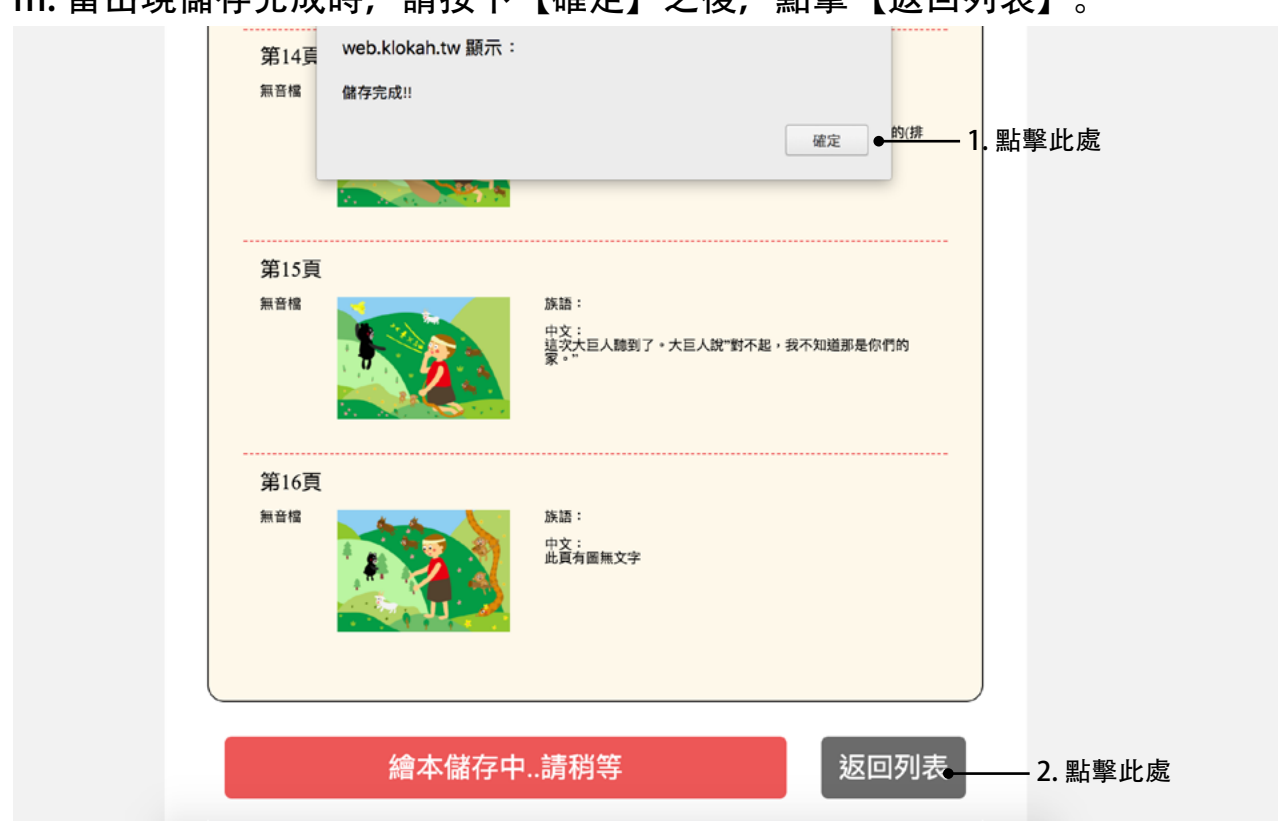

#### m. 當出現儲存完成時, 請按下【確定】之後, 點擊【返回列表】。

#### n. 就可以看見你所編輯的繪本了喔!

|            | ● 學習繪本             | 228 繪本改       | 双編平台 🤇    | <ul> <li>●新增改編繪本</li> </ul> |
|------------|--------------------|---------------|-----------|-----------------------------|
|            | OJSOCO             | OL的繪本         |           |                             |
| 點擊此處新增繪本   |                    | <b></b>       | 8         |                             |
|            | 南勢阿美語              |               |           |                             |
|            | 作者   UISOCOOL      |               |           |                             |
|            |                    |               |           |                             |
| 點擊此處可以觀看—— | •• /               | 點擊此處可以再       | 編輯        |                             |
|            | 百仕早始医昌会の 55歳 新有 真小 | 市立大學 旋辐散位由心 铅 | 網於晶佳瀏覽解析度 | 细心神画                        |

#### 補充一、族語 E 樂園帳號申請 此部分為族語 E 樂園帳號申請的補充說明。 a. 點擊之後我們會進入到族語 E 樂園的首頁,這時候請點入右上方的登入。 「族語≦樂園 1 登入 ?使用說明 ▼ 最新消息 更多消息! ▼ 熱門影音 [活動] 「族語翻譯精靈sisil」 族語線上即時翻譯正式上線 02-五官歷險記 [活動] 106年度族語認證測驗已經開始報名囉! [活動] 族語E樂園-音樂應用大全 [活動] 【空中族語教室】又進化了!!這次新增了什麼功能呢?! [活動] 族語翻譯精靈,名稱由你來命名! [公告] 【自編教材】新升級!你還不知道嗎? [公告] 隨處都是我的教材編輯行動辦公室 - 『自編教材』最新功能上 線! [公告] 【族語線上翻譯即時通】任何網站,隨時翻譯!號稱族語界的 Dr.eye轟動上線!! [公告] 原住民能力認證審查資訊 [新聞] 語文學習利器-點讀筆 0:03 / 10:37 🦑 YouTube 💬 目前語言:南勢阿美語 👊 紙本教材 **与**刑管 刑答

b. 點入登入按鈕之後, 會看見以上畫面, 這時候請點右下角的註冊按鈕。

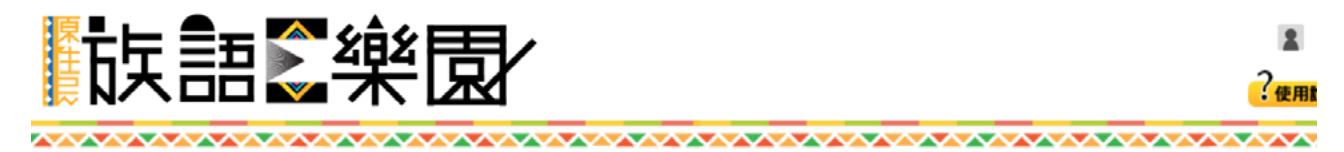

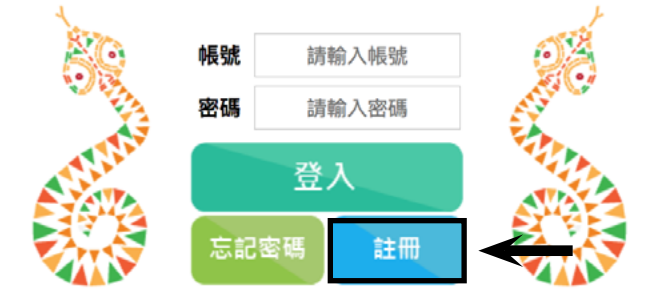

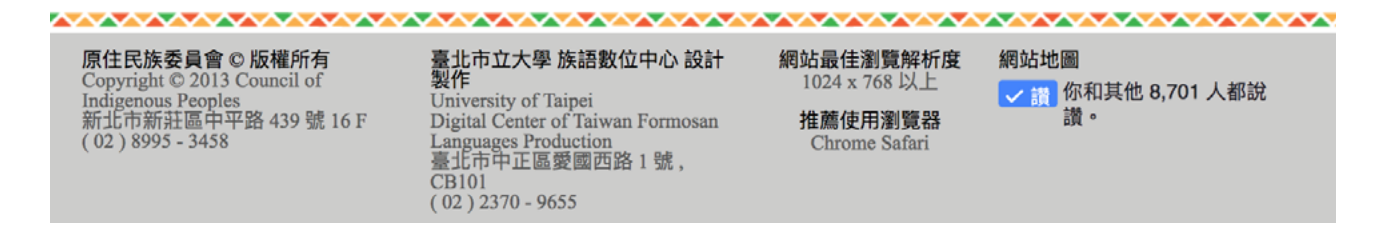

c. 點擊註冊鈕後,看到以上畫面,按照指示填入資料,填完之後按下儲存鈕。 請注意,此部分的所申請的帳號密碼,務必要牢記。

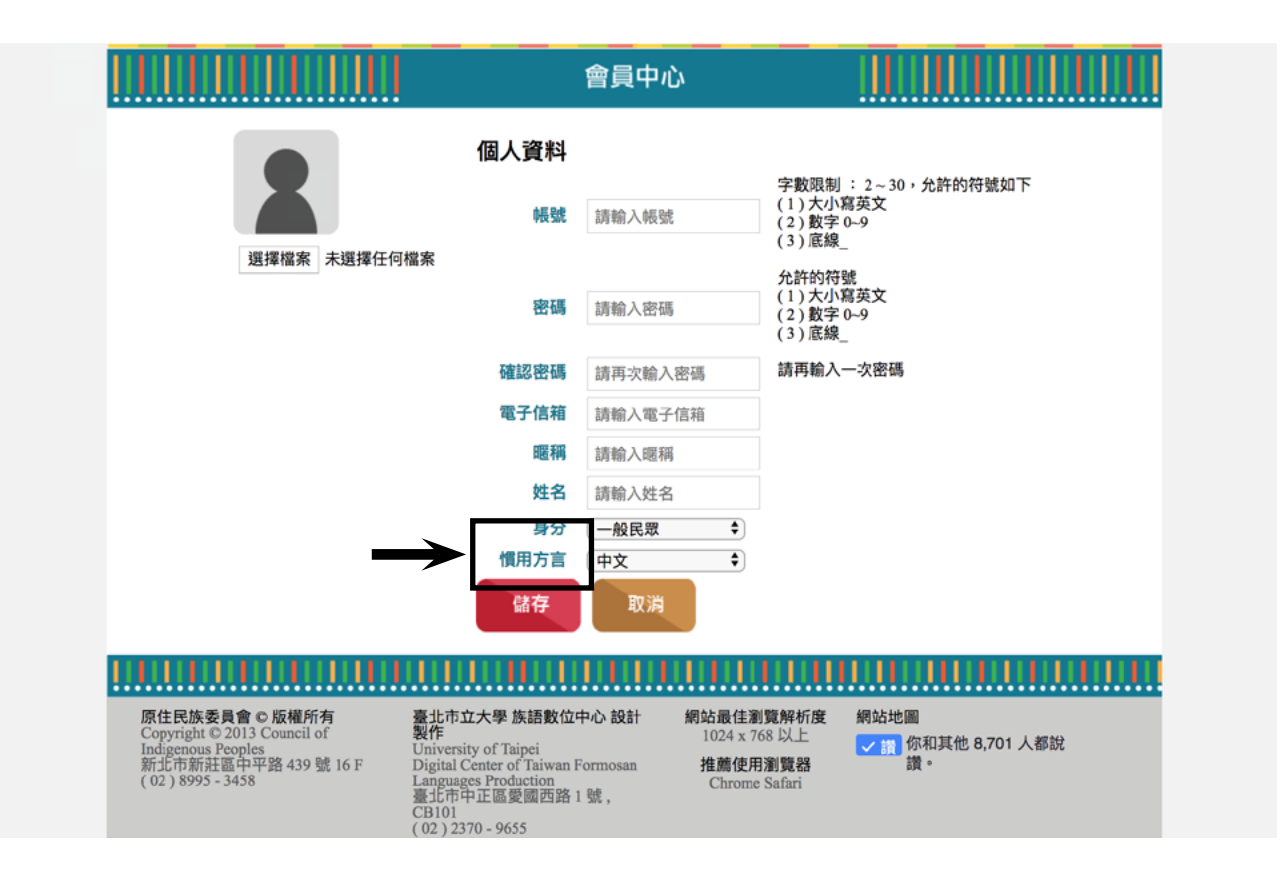

**d**. 註冊完成後,將會收一封認證信,此時直接點入回首頁,登入剛剛申請 的帳號就可以了。

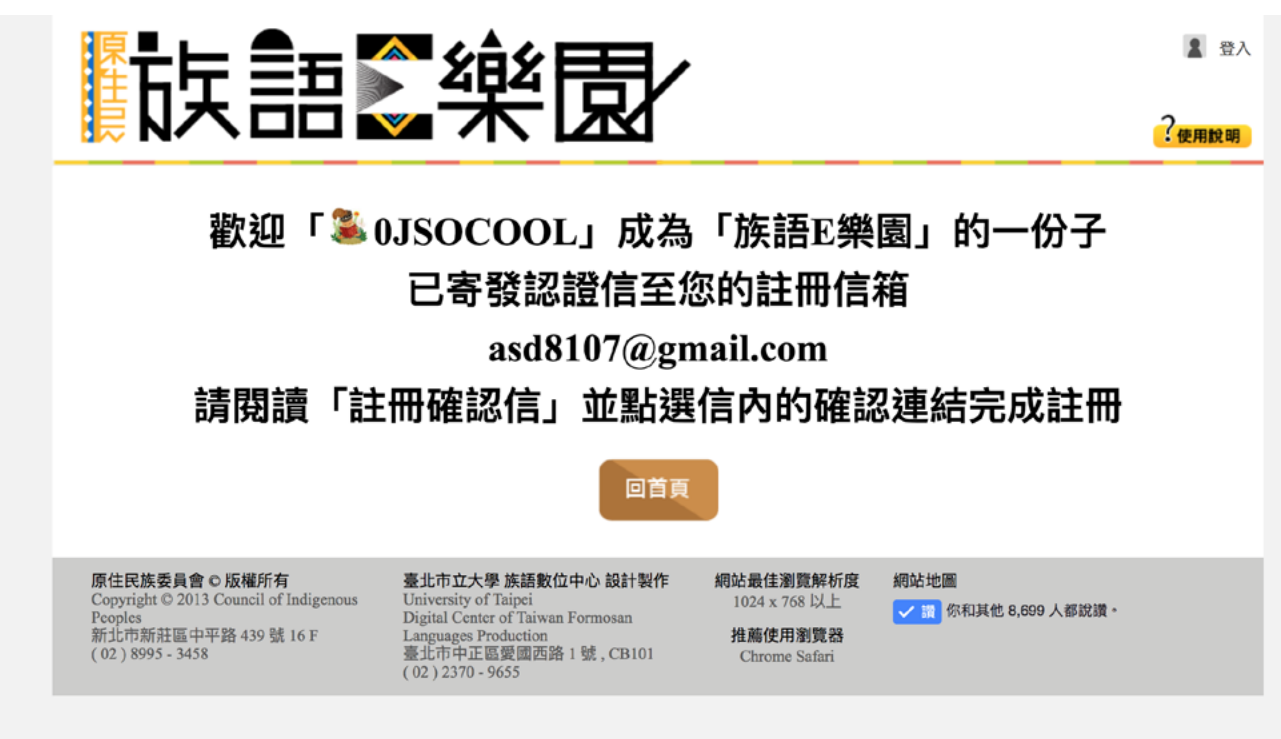